# **Thème : Ouvrages et Habitats**

# Séquence N°20a / Tableur Grapheur Excel

## Fiche Ressource / Définitions

Nom : ...... Prénom : ...... Classe : .....

C.I : La communication et la gestion de l'information

#### 1 – Qu'est-ce qu'un Tableur.

Un tableur (ou feuille de calcul électronique) est un logiciel qui permet de créer et manipuler des tableaux de données numériques ou littérales.

Un tableau de données est une grille appelée "feuille de calcul" composée de rangées (ou lignes) et de colonnes. Cette feuille de calcul peut-être très grande (supérieure à un format A4), mais en général, on n'utilise qu'une petite partie de ce tableau.

Une case du tableau est une "cellule".

Une cellule est repérée par sa position par rapport aux lignes et aux colonnes du tableau. Un ensemble de cellules s'appelle une plage de cellules.

#### 2 - Principales fonctions d'un tableur

Les principales fonctions d'un tableur sont les suivantes :

- Saisie : simple, par copie, par incrémentation automatique.
- Insertion de colonnes ou de lignes.
- Encadrement (bordure ou contour) et remplissage (trame ou fond) de cellules.
- Mise en forme du contenu des cellules (format de nombre, attribut de caractères ou paragraphes).
- Protection du contenu des cellules.
- Calcul à partir de formules (de nombreuses fonctions sont préprogrammées : somme de nombres, moyenne, valeur absolue, etc.).
- Impression, sauvegarde.

#### 3 - Exemples d'utilisation

Un tableur est très utile pour créer, modifier les documents suivants :

- Statistiques,
- Facture,
- Budget,
- Moyennes d'un élève dans différentes matières et moyenne générale.

#### 4 – Qu'est-ce qu'un Grapheur.

Le grapheur est un progiciel qui permet de représenter sous forme graphique des données numériques. Le grapheur est souvent couplé avec un tableur qui lui fournit les données.

Dans un grand nombre de progiciels, le tableur intègre la fonction grapheur (Excel, ClarisWorks, Microsoft Works, Open Office, etc.).

Les données peuvent être présentées sous forme d'histogrammes, de courbes, de nuages de points, de diagrammes en secteurs (camembert), etc.

## Tableur Grapheur ''Excel ®'' / Fiche Ressource N°1 Savoir-faire de base

#### 1 – Démarrer Excel sous Windows.

### 1<sup>ère</sup> Méthode

A partir du Menu "Démarrer"

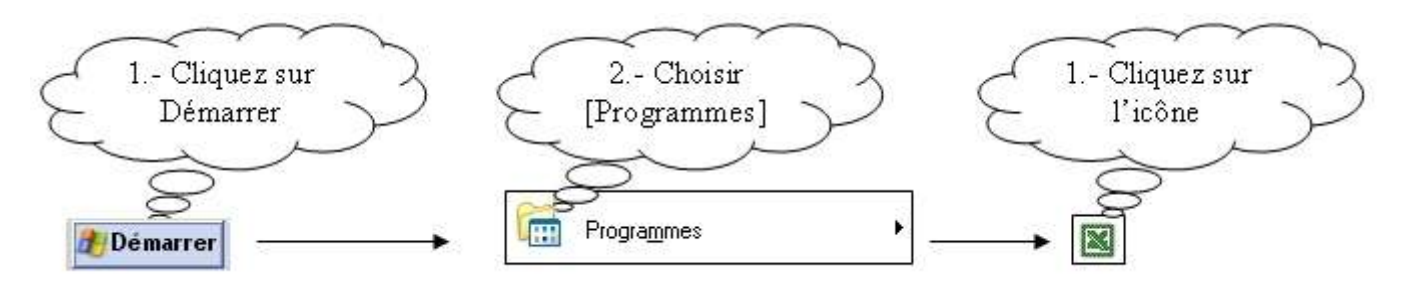

2<sup>nd</sup> Méthode

A partir de la barre de tache de Windows (en bas à droite de l'écran)

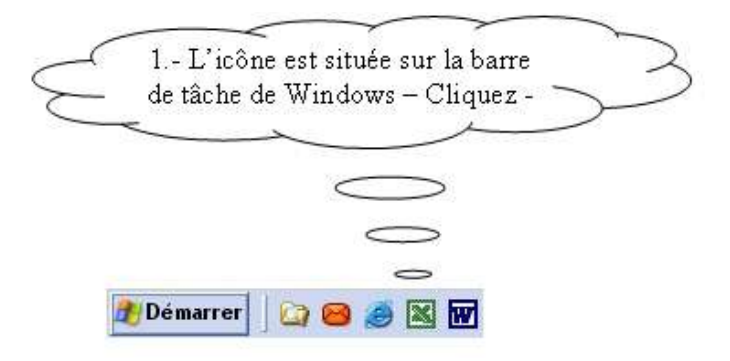

#### 3<sup>ème</sup> Méthode

A partir de l'icône sur le bureau

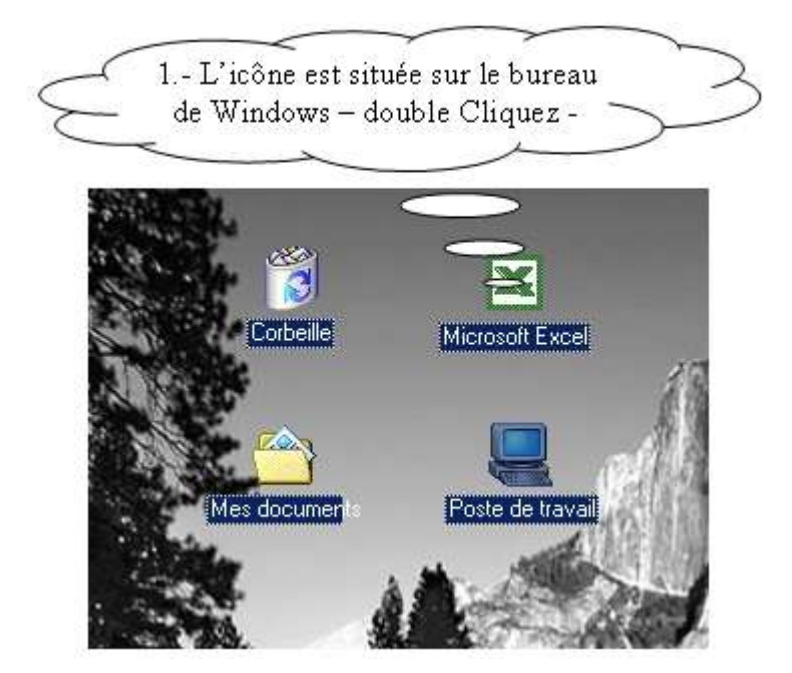

#### 2 - Description de l'écran Excel.

Lorsque vous créez ou ouvrez un classeur, Excel l'affiche dans une fenêtre.

Vous pouvez avoir plusieurs fenêtres de classeurs ouvertes en même temps. Voici une brève description de l'écran d'EXCEL :

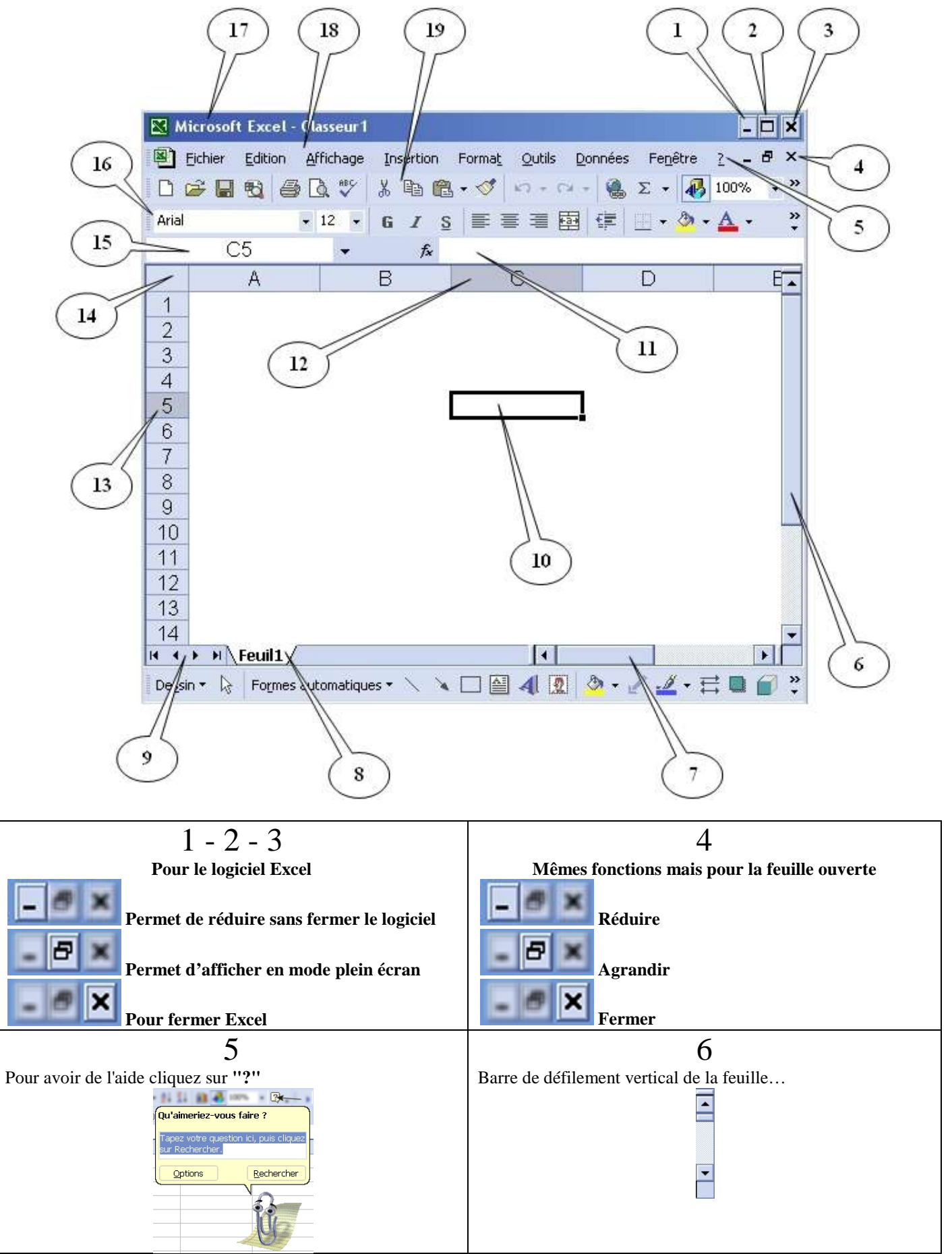

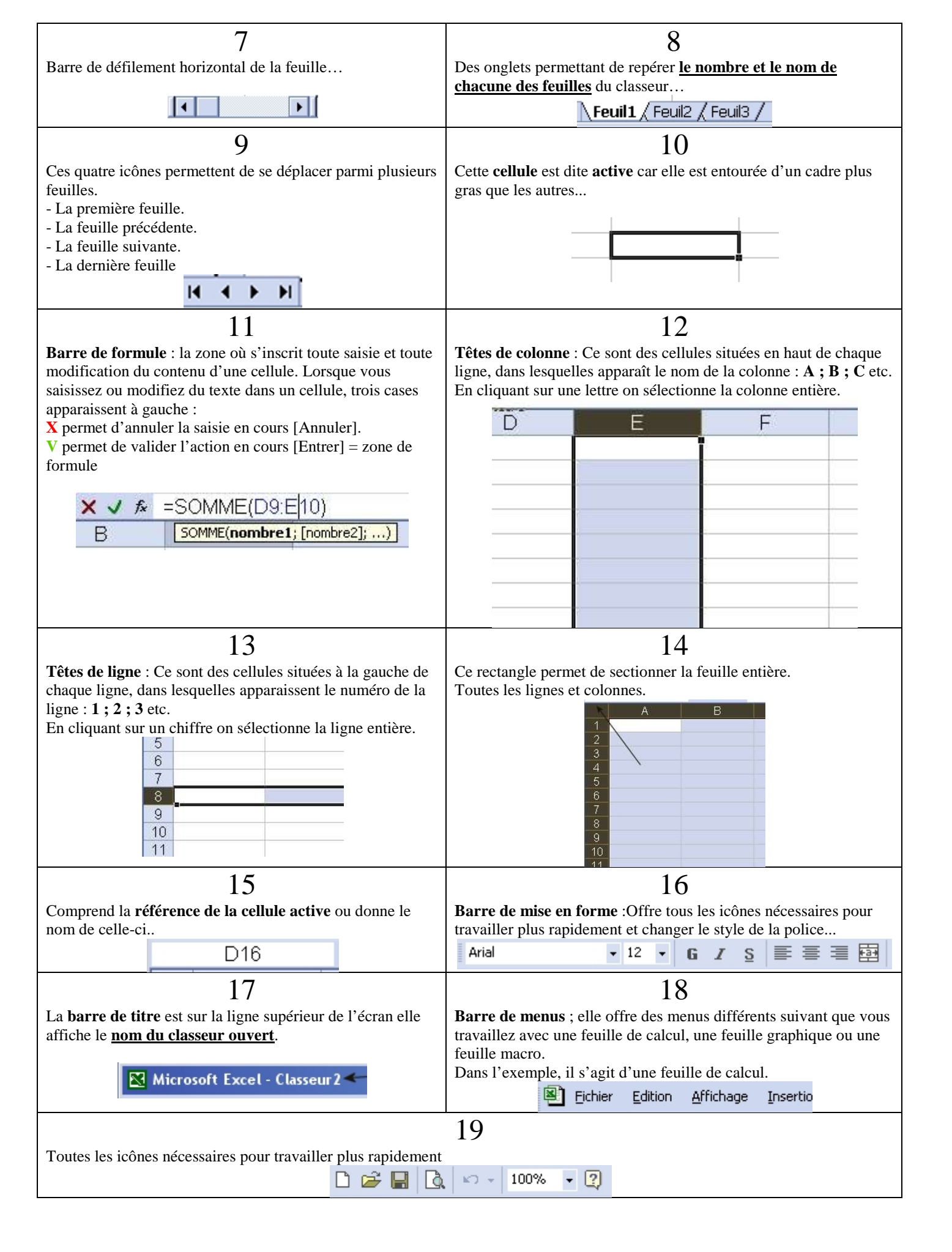